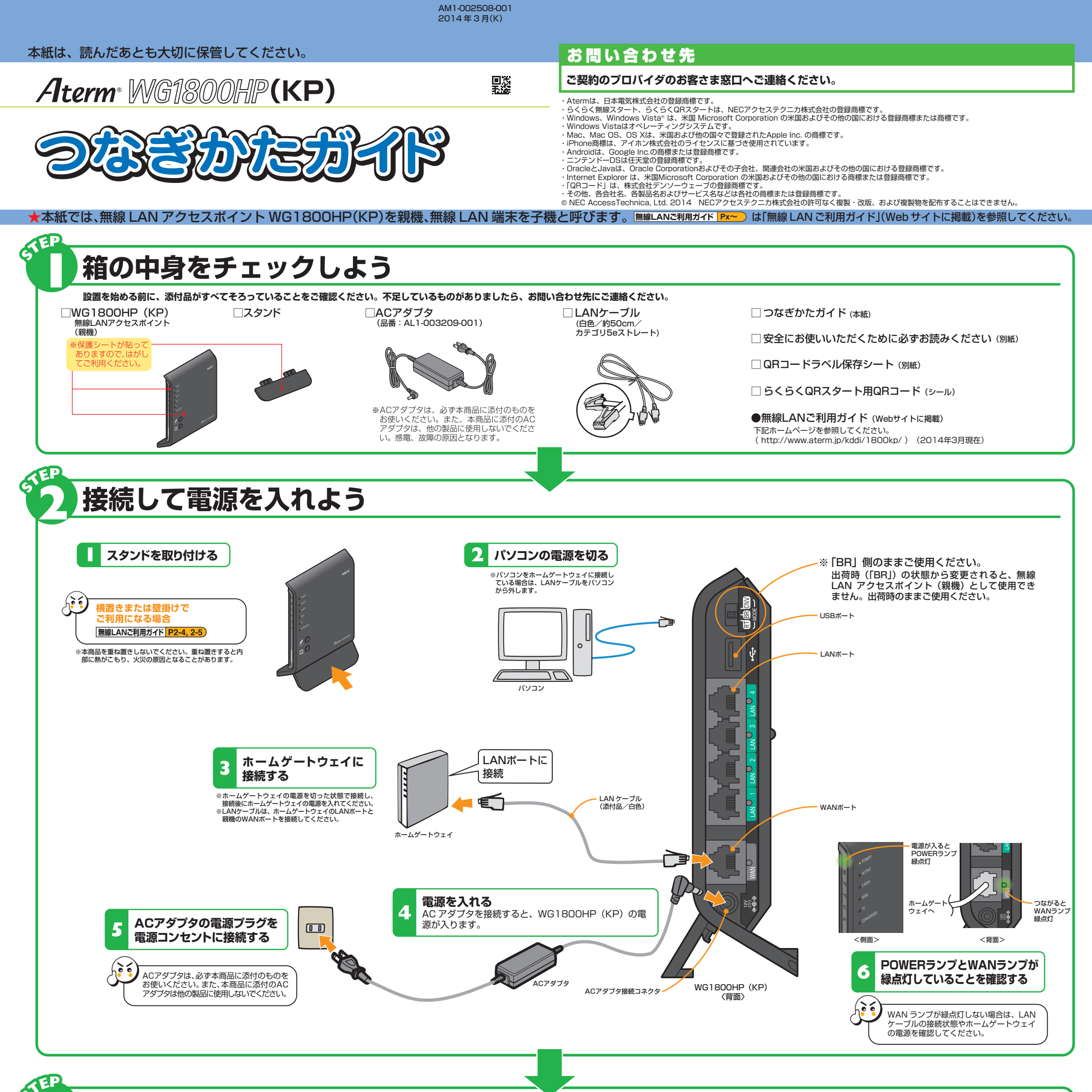

NEC

## 設定の前に確認しよう パソコン側での準備

### ファイアウォールなど、すべてのソフトの停止

本商品の設定の前に、ファイアウォール、ウィルスチェックなどのソフトはいったん停止してください。インターネッ トに接続できたら、もう一度必要な設定をおこなってください。停止しない(起動したままでいる)と無線 LAN アクセ スポイント(親機)の設定ができなかったり、通信が正常におこなえない場合があります。(パソコンによっては、ファ イアウォール、ウィルスチェックなどのソフトがあらかじめインストールされている場合があります。) 停止や設定の方法はソフトによって異なりますので、ソフトまたはパソコンのメーカーにお問い合わせください。

#### パソコンのネットワークの確認

WWWブラウザから本商品を設定する場合や、ホームゲートウェイなどDHCPサーバ機能を持った機器がない環境 でらくらく無線スタートおよびらくらく無線スタートEXで設定する場合は、パソコンのIPアドレスの設定をいった ん固定に設定してください。設定が完了したあとは、パソコンのIPアドレスをお使いの環境に合わせて元に戻して ください。 **無線LANご利用ガイド P1-7** 

### LANポートの準備

LAN ポートに接続する場合は、パソコンに LAN ポート(ETHERNET ポート) [1000BASE-T/100BASE-TX/10BASE-T または 10BASE-Te]が必要です。装備されていない場合は、市販の LAN カード /LAN ボードを購 入して、LAN ポートが使用できるよう設定しておいてください。

#### WWWブラウザの設定

WWWブラウザ(Internet Explorerなど)の接続設定を「ダイヤルしない」「プロキシサーバーを使用しない」に

しておいてください。 無線LANご利用ガイド P1-9

WWWブラウザで本商品の設定をおこなう場合は、JavaScriptの設定を有効にしておいてください。

#### 無線LANご利用ガイド P1-10

また、本商品は以下のWWWブラウザで設定することができます。(2014年3月現在)

- Windows 8.1の場合 Internet Explorer 11.0
- Windows 8の場合 Internet Explorer 10.0
- Windows 7の場合 Internet Explorer 8.0/9.0
- Windows Vistaの場合 Internet Explorer 7.0/8.0/9.0
- OS X v10.7/v10.8 (Mac)の場合 Safari 6.0 Safari 5.0 (v10.7のみ) Mac OS X v10.6 の場合

Safari 4.0/5.0

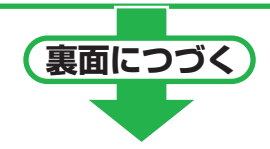

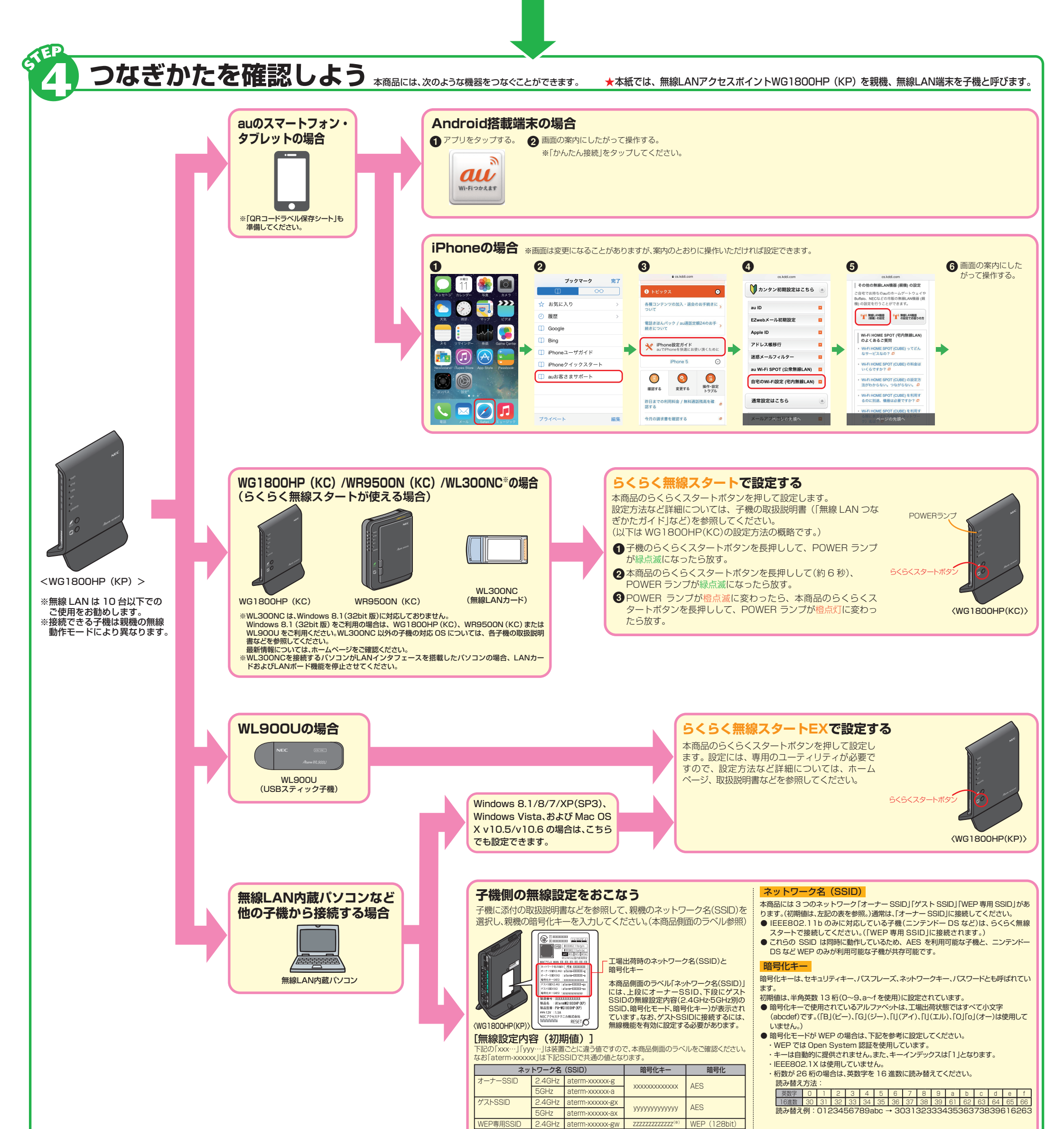

(※)「WEP専用SSID」の暗号化キー「zzz…」は、クイック設定Webにて確認することができます。

# インターネットに接続しよう

※ここでは、パソコンからインターネット接続をする場合を例に記載しています。テレビなど、パソコン以外からインターネットに接続する場合は、各装置の取扱説明書などを参照してください。

● WWWブラウザ(Internet Explorerなど)を起動する

アドレスにURLを指定して、外部のホームページを開く
例)http://www.aterm.jp/kddi/1800kp/index.html

#### インターネットに接続できないときは

ホームゲートウェイの設定が完了していることを確認してください。ホームゲートウェイの設定が完了している場合は「無線 LAN ご利用ガイド」 (Web サイトに掲載)の「トラブルシューティング」を参照してください。 ●本商品は、すでに無線設定がおこなわれた状態で出荷していますが、あとから無線LANセキュリティの設定を強固なものに変更できます。無線LANセキュリティの設定の詳細は「機能詳細ガイド」(●下記)を参照してください。

お困りのときには 「無線LANご利用ガイド」(Webサイトに掲載)の「お困りのときには」を参照してください。

さらに詳細な機能をご使用になりたい場合は、「機能詳細ガイド」(http://www.aterm.jp/function/wg1800hp\_kp/)を参照してください。(2014年3月現在)